## Installation de GLPI + OCS Sur une Debian Squeeze (6)

Pré-requis:

- Avoir une machine Debian "considérée" comme fonctionnelle.
- Une connexion Internet fonctionnelle.

# Partie 1: GLPI

Avant de commencer quoi que se soit, faites en sorte que votre fichier "sources.list" contienne ces sources là:

```
debian:~# nano /etc/apt/sources.list
deb http://ftp.fr.debian.org/debian squeeze main contrib
deb http://security.debian.org/ squeeze/updates main contrib
```

### Installation Apache, PHP et MySQL

Premièrement, installons le serveur web Apache. Comme GLPI est programmé en PHP il est nécessaire d'installer le module permettant à apache d'interpréter du PHP. En «root» saisissez les commandes suivantes (nous considérons que toutes les lignes de commandes seront saisies en root):

```
debian:~# apt-get install apache2 php5 libapache2-mod-php5
```

Une série de questions vous seront posées auxquelles vous devrez répondre par l'affirmative («O») si vous voulez poursuivre l'installation. Si vous souhaitez utiliser un méthode d'authentification externe comme IMAP, LDAP ou un serveur CAS, il faudra ajouter un de ces packages:

debian:~# apt-get install php5-imap php5-ldap php5-curl

Glpi fonctionne également avec une base de données MySQL, c'est pourquoi nous avons besoin d'installer «mysql-server» et les librairiesPHP qui vont avec.

```
debian:~# apt-get install mysql-server-5.0 php5-mysql
```

Pour des raisons de sécurité, maintenant vous devez saisir un mot de passe pour le compte administrateur de MySQL ("root"). Avant toute chose, démarrer ou redémarrer vos serveurs Apache et MySQL:

```
debian:~# /etc/init.d/apache2 restart
debian:~# /etc/init.d/mysql restart
```

Nous avons désormais les logiciels nécessaires pour faire fonctionner GLPI mais il reste encore quelques étapes avant de pouvoir l'utiliser. Nous allons créer la base de données «glpidb» qui sera utilisée par GLPI.

```
debian:~# mysql -u root -p
enter password : ******
mysql> create database glpidb;
```

Nous allons également créer l'utilisateur «glpiuser» (avec son mot de passe) et lui donner les privilèges nécessaires pour qu'il puisse tout faire dans cette base:

```
mysql> grant all privileges on glpidb.* to glpiuser@localhost identified by
'mot_de_passe_du_glpiuser';
mysql> quit
```

Si vous souhaitez vous simplifier la vie dans l'administration de vos bases de données, vous pouvez installer phpmyadmin. Il s'agit d'un outil développé en PHP qui s'utilise à l'aide d'un navigateur. Un apt-get phpmyadmin fera encore des miracles (je ne détaille pas ici son installation car ce n'est pas l'objectif principal de cette documentation).

#### Téléchargement et installation de GLPI

Il faut désormais récupérer la dernière version de GLPI sur le site <u>forge.indepnet.net</u>. Vous devez ensuite décompresser l'archive dans le répertoire "/var/www/":

```
debian:~# cd /var/www/
debian:~# wget https://forge.indepnet.net/attachments/download/772/glpi-
0.83.8.tar.gz
debian:~# tar -xvzf glpi-0.83.8.tar.gz -C /var/www/
```

Si vous allez faire un tour dans le répertoire "/var/www/" vous pourrez observer que GLPI a créé un répertoire nommé "glpi".

Il est nécessaire d'accorder des permissions à certains répertoires pour que GLPI puisse travailler en toute tranquillité:

```
debian:~# chown -R www-data /var/www/glpi
```

En tapant cette commande, Apache (www-data) devient propriétaire des fichiers, répertoires et sous-répertoires qui se trouvent dans glpi.

#### Configuration de GLPI

Désormais tout se déroule en ligne. Il vous suffit d'aller « visiter » votre dossier « <u>http://votre\_serveur/glpi</u> » ou «<u>http://adresse\_ip\_de\_votre\_serveur/glpi</u> » par le Web. Lors de la première connexion à cette adresse, une procédure d'installation pas-à-pas démarre. L'interface est intuitive, il suffit d'entrer les informations demandées. Une fois que c'est terminé, le système vous demande l'identification que vous avez indiquée et vous pouvez commencer à utiliser GLPI. Choisissez la langue :

| GLPI SETUP           |
|----------------------|
| Select your language |
| Français             |
|                      |

Acceptez les conditions d'utilisations :

|              | GLPI SETUP                                                                     |        |
|--------------|--------------------------------------------------------------------------------|--------|
|              |                                                                                |        |
|              | Licence                                                                        |        |
|              | GNU GENERAL PUBLIC LICENSE                                                     |        |
|              | Version 2, June 1991                                                           | (      |
| Copyright (  | C) 1989, 1991 Free Software Foundation, Inc.,                                  |        |
| 51 Franklin  | Street, Fifth Floor, Boston, MA 02110-1301 USA                                 |        |
| Everyone is  | permitted to copy and distribute verbatim copies                               |        |
| of this lice | ense document, but changing it is not allowed.                                 |        |
|              | Preamble                                                                       |        |
|              |                                                                                |        |
|              | Des traductions non officielles sont également disponibles                     |        |
|              | <ul> <li>J'ai lu et ACCEPTE les termes de la licence énoncés ci-des</li> </ul> | sus.   |
|              |                                                                                |        |
|              |                                                                                |        |
|              | J'ai lu et N'ACCEPTE PAS les termes de la licence énoncés ci-c                 | dessus |

Choisissez « Installation » :

| GLPI                                                                                                |
|----------------------------------------------------------------------------------------------------|
| GLPI SETUP                                                                                          |
| Début de l'installation                                                                             |
|                                                                                                    |
| Installation ou mise a jour de GLP1                                                                 |
| Choisissez 'Installation' pour une nouvelle installation complète de GLPI.                          |
| Choisissez 'Mise à jour' pour mettre à jour votre version de GLPI à partir d'une version antérieure |
| Installation                                                                                        |
| Mise à jour                                                                                         |
|                                                                                                    |

GLPI vérifie s'il a tout ce dont il besoin pour fonctionner correctement. Si tout est vert, cliquez sur « Continuer » :

| GLPI SETUP                                            |                              |
|-------------------------------------------------------|------------------------------|
| Étape 0                                               |                              |
| Vérification de la compatibilité de votre environnem  | ent avec l'exécution de GLPI |
|                                                       |                              |
| Test du Parseur PHP                                   | 0                            |
| Test de l'extension MySQL.                            | 0                            |
| Test des Sessions                                     | 0                            |
| Fest de l'utilisation de Session_use_trans_sid        | 0                            |
| Fest sur l'extension magic_quotes_sybase              | 0                            |
| Fest sur l'extension ctype                            | 0                            |
| Fest sur les fonctions Json                           | 0                            |
| Fest sur l'extension mbstring                         | 0                            |
| Test de la mémoire allouée                            | 0                            |
| Test d'écriture du fichier de configuration           | 0                            |
| Fest d'écriture de fichiers documents                 | 0                            |
| Test d'écriture de fichiers dump                      | 0                            |
| Test d'écriture des fichiers de sessions              | 0                            |
| Test d'écriture des fichiers des actions automatiques | 0                            |
| Test d'écriture des fichiers de cache                 | 0                            |
| Test d'écriture des fichiers de graphiques            | 0                            |
| Test d'écriture des fichiers de log                   | 0                            |
|                                                       |                              |

Entrez l'adresse du serveur (dans notre cas en localhost), le nom d'utilisateur (root) et le mot de passe que vous avez créé auparavant sur MySQL (le mot de passe root) puis cliquez sur « Continuer » :

|                                  | GLPI SETUP                            |  |
|----------------------------------|---------------------------------------|--|
|                                  | Étape 1                               |  |
| Configuration                    | de la connexion à la base de données  |  |
| aramètres de connexion à la base | de données                            |  |
| Serveur MySQL :                  | localhost                             |  |
| Utilisateur MySQL :              | root                                  |  |
| Mot de passe MySQL :             | · · · · · · · · · · · · · · · · · · · |  |

Sélectionnez la base de données créée avec MySQL puis cliquez sur « Continuer » :

| GLPI SETUP                                               |  |
|----------------------------------------------------------|--|
| Étape 2                                                  |  |
| Test de connexion à la base de données                   |  |
| Connexion à la base de données réussie                   |  |
| Veuillez sélectionner une base de données :              |  |
| <ul> <li>glpidb.</li> </ul>                              |  |
| Oréer une nouvelle base ou utiliser une base existante : |  |
| Continuer                                                |  |
|                                                          |  |
|                                                          |  |

Tout s'est bien passé. Cliquez sur « Continuer » :

| GLPI SETUP                            |
|---------------------------------------|
| Étape 3                               |
| Initialisation de la base de données. |
| OK - La base a bien été initialisée   |
| Continuer                             |

Un dernier récapitulatif avant de cliquez sur « Utiliser GLPI » et de passer à la fenêtre suivante pour se connecter :

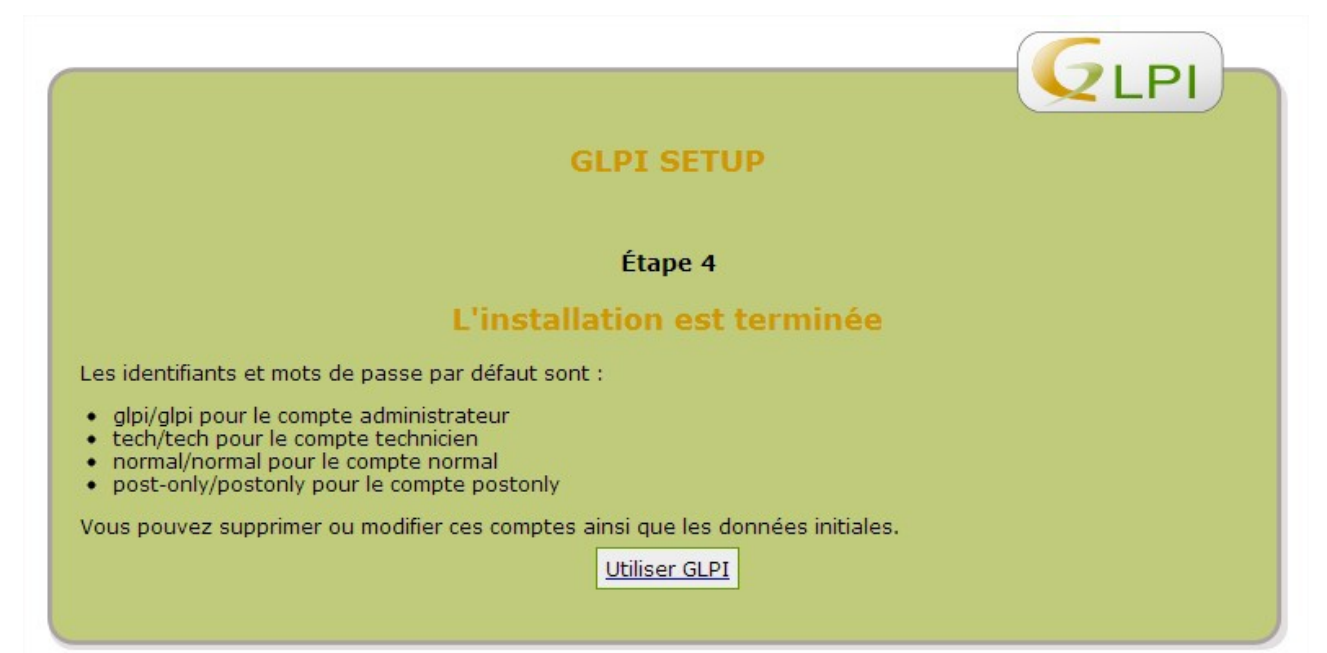

Entrez le login et le mot de passe par défaut : glpi et glpi. Vous pourrez les modifier plus tard:

| Authentification Identifiant : Mot de passe : |  |
|-----------------------------------------------|--|
| Valider                                       |  |

Voici enfin l'interface de gestion de GLPI en mode administrateur :

| GLPI                                                                                                    | Préférences         | Aide I        | Jéconnexion (glpi) |
|----------------------------------------------------------------------------------------------------|---------------------|---------------|--------------------|
| Inventaire Assistance Gestion Outils Administration Configuration                                                                                                    |                     | Recher        | cher 🔿             |
|                                                                                                    |                     |               |                    |
| Accueil >                                                                                                    |                     |               |                    |
|                                                                                                    |                     |               |                    |
|                                                                                                    |                     |               |                    |
| Vue personnelle Vue groupe Vue globale Tous                                                                                                    |                     |               |                    |
|                                                                                                    |                     |               |                    |
| Pour des raisons de sécurité veuillez changer le mot de passe par défaut nour le(s) utilisateur(s) - eini tech normal post-only                                                                                                    |                     |               |                    |
| The advantage of the second of the second of |                     |               |                    |
|                                                                                                    |                     |               |                    |
| Vos tickets a valider Votre pianning                                                                                                    |                     |               |                    |
| Vos tickets à clore                                                                                                    |                     |               |                    |
| Vos tickets rejetés                                                                                                    |                     |               |                    |
| Vos tickets en cours Notes publiques                                                                                                    |                     |               |                    |
|                                                                                                    |                     |               |                    |
| lickets à traiter                                                                                                    |                     |               |                    |
| Tickets à traiter (En attente)                                                                                                    |                     |               |                    |
|                                                                                                    |                     |               |                    |
|                                                                                                    |                     |               |                    |
| AUX - 40%                                                                                                    |                     |               | Development Trees  |
| GL1133-4.00 MP                                                                                                    | jnt (C) 2003-2013 B | y the INDEPNE | Development leam.  |
|                                                                                                    |                     | _             |                    |

En cas de grosse erreur (du genre : vous avez oublié votre propre accès à GLPI...), pour « relancer » cette procédure d'installation, il suffit d'effacer le fichier suivant :

• glpi/config/config\_db.php

La connexion suivante dans le dossier « <u>http://votre\_serveur/glpi</u> » relancera alors la procédure de configuration (en réalité, c'est l'absence de fichier « config\_db.php » qui provoque le lancement de cette procédure).

### Partie 2: OCS Inventory NG

Installons tout d'abord les librairies et modules Perl requis:

```
debian:~# apt-get install libapache2-mod-php5 libapache2-mod-perl2
debian:~# apt-get install libxml-simple-perl libcompress-zlib-perl
debian:~# apt-get install libdbi-perl libdbd-mysql-perl
debian:~# apt-get install libnet-ip-perl libphp-pclzip make
debian:~# apt-get install libapache-dbi-perl
```

debian:~# perl -MCPAN -e 'install XML::Entities'
debian:~# perl -MCPAN -e 'install SOAP::Lite'

Ensuite, on redémarre Apache:

debian:~# /etc/init.d/apache2 restart

Récupérez la dernière version d'OCS:

```
debian:~# cd /var/www/
debian:~# wget https://launchpad.net/ocsinventory-server/stable-
2.1/2.1rc1/+download/OCSNG UNIX SERVER-2.1rc1.tar.gz
```

Décompressez-la :

debian:~# tar -xvzf OCSNG\_UNIX\_SERVER-2.1rc1.tar.gz

Allez dans le dossier nouvellement créé pour OCSInventory:

```
debian:~# cd OCSNG UNIX SERVER-2.1rc1
```

Exécutez le script qui fera l'installation automatique d'OCS. Parce que la procédure est longue et pas particulièrement passionnante (surtout pour ne pas dire que c'est long à taper), vous avez juste à suivre la procédure en validant chaque étape avec les paramètres par défaut :

```
debian:~# . ./setup.sh
```

A la fin de la procédure, un petit message apparaîtra en stipulant que tout s'est bien passé et que vous pouvez profitez d'OCS. Il est possible, qu'à la fin de cette étape, le script exécuté vous déconnecte de votre session. reconnectez-vous en root redémarrez le service Apache:

| Vous allez maintenant configu                                               | rer OCS sur l'interface web. Allez                                                            | sur.                                                              |
|-----------------------------------------------------------------------------|-----------------------------------------------------------------------------------------------|-------------------------------------------------------------------|
| "http://ip_de_mon_serveur/ocs                                               | reports"                                                                                      |                                                                   |
|                                                                             | Installation d'OCS-NG Inventory                                                               |                                                                   |
| Le fichiers de configu                                                      | ration de BDD n'est pas valide. Installation au                                               | tomatique lancée                                                  |
| AVERTISSEMENT: Vous ne serez pas en<br>Vous devez modifier <b>post_ma</b> x | mesure de construire un paquet de déploieme<br>c_size et upload_max_filesize dans php.ini, po | nt d'une taille plus grande que 8MB<br>ur augmenter cette limite. |
| ATTENTION: Si vous changer le n                                             | om de la base (ocsweb), pensez à modifie                                                      | r vos fichiers de conf moteur                                     |
| Login MySQL:                                                                | root                                                                                          | ]                                                                 |
| Mot de passe MySQL:                                                         | •••••                                                                                         | ]                                                                 |
| Nom de la base donnée:                                                      | dbocs                                                                                         | ]                                                                 |
| MySQL HostName:                                                             | localhost                                                                                     |                                                                   |

Envoyer

Modifier le nom d'utilisateur (root) et mettez le mot de passe correspondant, cliquez sur envoyer et l'installation est finie.

Maintenant retournez sur votre machine, il faut supprimer le fichier install.php des répertoires "ocsreports", pour cela faites les commandes suivantes:

```
debian:~# cd /var/www/OCSNG_UNIX_SERVER-2.1rc1/ocsreports/
debian:~# rm -f install.php
```

Ensuite, celles-ci:

```
debian:~# cd /usr/share/ocsinventory-reports/ocsreports/
debian:~# rm -f install.php
```

#### redémarrez le service Apache:

debian:~# /etc/init.d/apache2 restart

Testez la connexion à OCS : "http://ip\_de\_mon\_serveur/ocsreports"

Utilisateur: admin Mot de passe: admin

| Utilisateur:  | admin   |
|---------------|---------|
| Mot de passe: |         |
|               | Envoyer |

Ensuite, il faut retourner dans GLPI, allez dans Configuration, Générale et pour finir Inventaire.

Maintenant, activez le mode OCSNG.

| ssistance Gestion ations SLAs Générale Contr<br>nérale 🚱 💁                                                                                                    | Outils Adm<br>rôles Actions automat                    | inistration Confi <u>c</u><br>tiques Authentificat | uration  <br>ion Collecteurs Mo                                                                                      | ode OCSNG Liens e                                                               | externes Plugins                           | Preteren          |
|----------------------------------------------------------------------------------------------------|--------------------------------------------------------|----------------------------------------------------|----------------------------------------------------------------------------------------------------|---------------------------------------------------------------------------------|--------------------------------------------|-------------------|
| Configuration générale Valeurs                                                                                                    | s par défaut Invent                                    | aire Assistance                                    | Informations système                                                                                                 | Tous                                                                            |                                            |                   |
| Activer le mode OCSNG :<br>Activer les informations financières et ad<br>Catégorie des logiciels supprimés par les<br>Date de début de l'exercice fiscal :<br>Champs automatiques (marqués par *) : | ministratives par défaut :<br>règles du dictionnaire : | Oui v<br>Non v<br>FUSION v S •<br>12-31            | Restreindre la gestion des<br>Restreindre la gestion des<br>Restreindre la gestion des<br>Restreindre la gestion des | s moniteurs : P<br>s périphériques : P<br>s téléphones : P<br>s imprimantes : P | ion<br>ion<br>ion                          |                   |
|                                                                                                    | Mise à jour automatique                                | e des éléments connec                              | tés directement aux or                                                                                               | dinateurs (Gestion ur                                                           | nitaire)                                   |                   |
| Lors de la connexion ou mise à jour :<br>Lors de la déconnexion :                                                                                                    | Usager<br>Copier 💌<br>Ne pas effacer 💌                 | Utilisateur<br>Copier 💌<br>Ne pas effacer 💌        | Groupe<br>Copier 💌<br>Ne pas effacer 💌<br>/alider                                                                    | Lieu<br>Copier 💌<br>Ne pas effacer 💌                                            | Conserver le statut<br>Conserver le statut |                   |
| 0.13                                                                                                    | 5 s - 4.55 Mio                                         |                                                    |                                                                                                    |                                                                                 | GLPI 0.83.8 Co                             | pyright (C) 2003- |

Ensuite allez dans configuration puis sur mode OCSNG. Vérifier si GLPI arrive bien à communiquer avec la base de données d'OCS. Mot de passe: "ocs"

| Serveur OCSNG Options d'impr           | ortation Informations | générales Historique Tou                     | S                |  |  |
|----------------------------------------|-----------------------|----------------------------------------------|------------------|--|--|
| Serveur OCS                            | SNG - ID 1            |                                              |                  |  |  |
| Nom :                                  | localhost             | Version :                                    | 7002             |  |  |
| Hôte de la base de données OCSNG       | localhost             | localhost                                    |                  |  |  |
| Nom de la base de données OCSNG        | ocsweb                |                                              |                  |  |  |
| Utilisateur de la base de données OCSN | IG : OCS              | Commentaires :                               |                  |  |  |
| Mot de passe de l'utilisateur OCSNG    | Effacer               |                                              |                  |  |  |
| Base de données OCSNG en UTF8 :        | Non 💌                 |                                              |                  |  |  |
| Actif :                                | Oui 💌                 | Dernière modification :                      | 2013-05-20 04:18 |  |  |
| Actuali                                | ser                   |                                              | (                |  |  |
|                                        |                       | Connexion à la base de donnée                | es OC SNG        |  |  |
|                                        |                       | Connexion à la base de données OCSNG réussie |                  |  |  |
|                                        |                       | Version et Configuration OCSNG valide        |                  |  |  |

Sur l'onglet importation, selectionnez pour tous: import global ou import unique ou oui.

| 💌 🗞 🕏                   |
|-------------------------|
| Conserver 💌             |
| Import global           |
| Import global           |
| Import global           |
| Import unique           |
| Oui 💌                   |
| Oui 💌                   |
| Oui 💌                   |
| Oui 💌                   |
| 1                       |
| Mettre à la corbeille 💌 |
|                         |

Faites aussi de même dans l'onglet informations globales.

| Informations générales Ordinateurs        |       | Composants      |       | Informations administratives OC SNG |                |
|-------------------------------------------|-------|-----------------|-------|-------------------------------------|----------------|
| Nom                                       | Oui 👻 | Processeur      | Oui 💌 | Numéro d'inventaire                 | Pas d'import   |
| Système d'exploitation                    | Oui 👻 | Mémoire         | Oui 💌 | Lieu                                | Pas d'import 💌 |
| Numéro de série du système d'exploitation | Oui 💌 | Disque dur      | Oui 💌 | Groupe                              | Pas d'import 💌 |
| Numéro de série                           | Oui 💌 | Carte réseau    | Oui 👻 | Usager numéro                       | Pas d'import   |
| Modèle                                    | Oui 💌 | Carte graphique | Oui 👻 | Réseau                              | Pas d'import   |
| Fabricant                                 | Oui 💌 | Carte son       | Oui 👻 |                                     |                |
| Туре                                      | Oui 💌 | Lecteurs        | Oui 👻 |                                     |                |
| Domaine                                   | Oui 💌 | Modems          | Oui 👻 |                                     |                |
| Usager                                    | Oui 💌 | Ports           | Oui 💌 |                                     |                |
| Commentaires                              | Oui 💌 |                 |       |                                     |                |
| IP                                        | Oui 💌 |                 |       |                                     |                |
| UUID                                      | Oui 💌 |                 |       |                                     |                |
|                                           |       |                 |       |                                     |                |

Tout est terminé. Vous disposez maintenant d'un serveur GLPI + OCS fonctionnel.